## 「なメール」有料登録の方法(既会員、既登録者向け) 2023年3月11日現在

1. なメ研の「なメール」ページ (<u>https://nameken.theletter.jp/</u>) にアクセス 

| ¥ | なメ研の「なメール」 登録する                                                                                                    | ログイン |
|---|----------------------------------------------------------------------------------------------------|------|
|   | なメ研の「なメール」 🍋                                                                                                    |      |
|   | ー般社団法人なごやメディア研究会(なメ研)の活動をお伝えするニュースレターです。所<br>属するジャーナリストやカメラマン、編集者が手掛けた記事の紹介や、定期的な勉強会のお<br>知らせなどをお届けします。サポートメンバー登録で、なメ研ライターのコラムも配信いた<br>します。 |      |
|   | 無料で「なメ研の「なメール」」をメールでお届けします。<br>コンテンツを見逃さず、読者限定記事も受け取れます。                                                                                    |      |
|   | メールアドレスを入力 登録する すでに登録済みの方は こちらからメールアドレスでログインできます。                                                                                           |      |
|   | 新着 スレッド このニュースレターについて                                                                                                    |      |
|   | 日本 当に 振わっていた志摩スペイ…     動画も大反響です。     置でも     2023.03.04                                                                                     |      |

※例は Chrome の 画面。スマホでも 同様の手続きです

2.「すでに登録済みの方はこちら」を選択

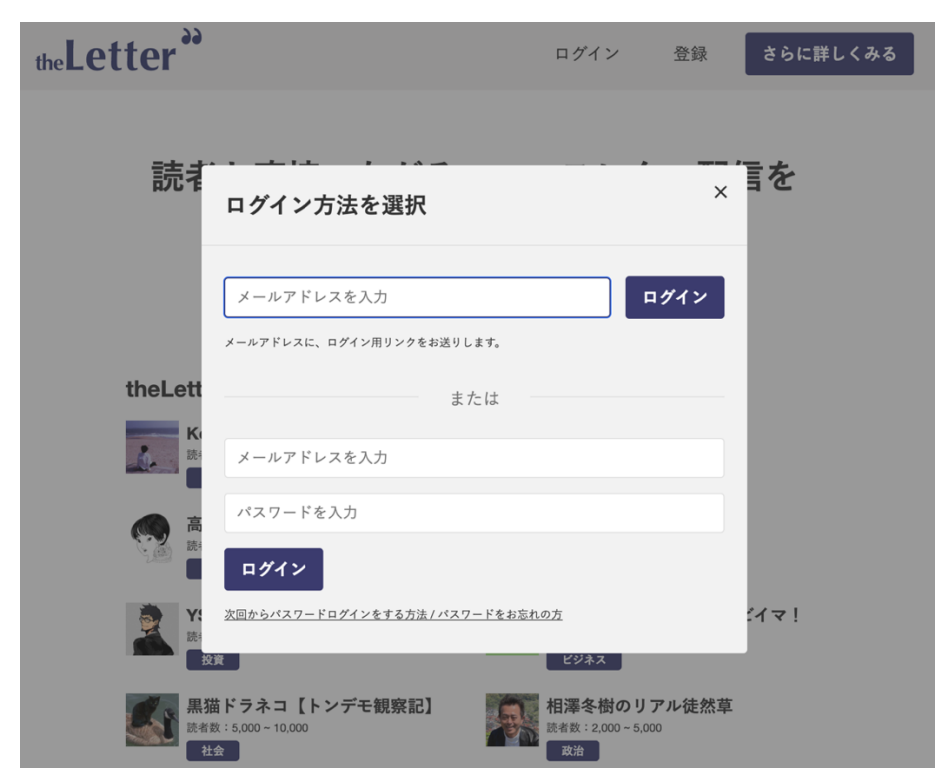

- the Letter " ※もし「メールアドレスが 登録 ログイン 正しくありません」という 表示が出たら無登録のアド 読者 言を レスなので「非会員向けマ ログイン方法を選択 ニュアル」をご覧ください @ ログイン メールアドレスに、ログイン用リンクをお送りします。 theLett または パスワードを設定すれば メールアドレスを入力 こちらからでもログイン パスワードを入力 できます。 ログイン イマ! 次回からパスワードログインをする方法 / パスワードをお忘れの方 黒猫ドラネコ【トンデモ観察記】 相澤冬樹のリアル徒然草 : 5,000 ~ 10,000 読者数 読者数:2,000~5,000 社会
- 3. 普段、なメ研からメールの来るご自身のアドレスを入力してログイン

4.「theLetter」からメールが届くので、メールソフトをチェック

| the Letter **                                                                                                    | ログイン         | 登録                    | さらに詳し        | くみる              |                                    |                       |     |
|----------------------------------------------------------------------------------------------------|--------------|-----------------------|--------------|------------------|------------------------------------|-----------------------|-----|
| メールアドレスにログイン用リング                                                                                                    | クをお送りしまし     | <i>t</i> <sub>0</sub> |              |                  |                                    |                       |     |
|                                                                                                    |              |                       |              |                  |                                    |                       |     |
| theLetter<br>ログイン   theLetter<br>発先: なメ研事務局                                                                                                    | 🗅 受信         | - offieken.jp         | on.org 16:45 |                  |                                    |                       |     |
| theLetter                                                                                                    | <b>))</b>    |                       |              | 普<br>手<br>ル<br>え | 没使って<br>を見ると、<br>が来るは <sup>、</sup> | いるメー<br>、こういっ<br>ずです。 | ルソフ |
| theLetter のご利用、ありがとうご:                                                                                                    | ざいます。        |                       |              |                  |                                    |                       |     |
| ボタンをクリックすると theLetter ヘログインし                                                                                                    | ,ます <b>。</b> |                       |              |                  |                                    |                       |     |
| ログインする                                                                                                    | •            |                       |              | その<br>を打         | の「ログ <sup>、</sup><br>甲すと…          | インする」                 | ボタン |
| もしボタンがクリックできない場合は、下記のURLにアクセスしてくだ<br>https://theletter.jp/auth/email/authenticate/ZODEx1hX3kidSCuvCBfG?<br>redirect=https%3A%2F%2Fnameken.theletter.jp | ぎさい。         |                       |              |                  |                                    |                       |     |
| *ログインは15分間のみ有効です                                                                                                    |              |                       |              |                  |                                    |                       |     |
| theLetter 運営チーム                                                                                                    |              |                       |              |                  |                                    |                       |     |

5. 再びブラウザに戻り「ログイン」状態となる

| なメ研の「なメール」                                                                                              |                                                                                                | メニュー |  |  |
|----------------------------------------------------------------------------------------------------|------------------------------------------------------------------------------------------------|------|--|--|
| ログインしました。                                                                                               |                                                                                                |      |  |  |
| なメ研の「なぇ                                                                                                 | ( )                                                                                            |      |  |  |
| 一般社団法人なごやメディア研究会(なメ研)の活動をお伝えするニュースレターです。所<br>属するジャーナリストやカメラマン、編集者が手掛けた記事の紹介や、定期的な勉強会のお<br>知らせなどをお届けします。 |                                                                                                |      |  |  |
| 新着 このニュース                                                                                               | - ターについて                                                                                       |      |  |  |
|                                                                                                    | 【なメール有料版】関ロ威人の「フリー<br>日和 ( ▽)□」<br>なメ研代表理事・関ロがフリー稼業の裏側と、ゆるり<br>とした生き残り方について記します。<br>2022.10.08 |      |  |  |

6. 右上の「メニュー」を押すと(ログインする前にはなかった)「サポートメンバーになる」ボタンが出てくるので、それを押す

| 💙 なメ研の「なメール」                                                                                                    | ×=                                 |
|----------------------------------------------------------------------------------------------------|------------------------------------|
| ログインしました。                                                                                                    | office@nameken.jpn.org             |
| なメ研の「なメール」 🍋                                                                                                    | サボートメンバーになる<br>設定<br>ヘルプ           |
| ー般社団法人なごやメディア研究会(なメ研)の活動をお伝えするニュ<br>属するジャーナリストやカメラマン、編集者が手掛けた記事の紹介や、<br>知らせなどをお届けします。サポートメンバー登録で、なメ研ライター<br>します。 | ログアウト<br>お問い合わせ                    |
| 新着 スレッド このニュースレターについて                                                                                            |                                    |
| 【なメ研の「なメール」】<br>号・本当に賑わっていた志<br>動画も大反響です。                                                                        | 2023年3月<br>逐摩スペイ<br>進でも 2023.03.04 |

7. 以下の画面で「カードを登録」ボタンを押す

| Ÿ       | なメ研の「なメール」               | メニュー |  |  |  |  |  |
|---------|--------------------------|------|--|--|--|--|--|
|         |                          |      |  |  |  |  |  |
|         | 『なメ研の「なメール」』は読者のサポート     |      |  |  |  |  |  |
|         | により運営されています              |      |  |  |  |  |  |
|         |                          |      |  |  |  |  |  |
|         | 月額で書き手をサポートできます          |      |  |  |  |  |  |
|         | ¥0 / 月 ¥480 / 月          |      |  |  |  |  |  |
|         | ❷ 執筆継続のためのサポート           |      |  |  |  |  |  |
|         | ⊘ 過去配信したサポートメンバー限定記事のすべて |      |  |  |  |  |  |
|         | ⊘ サポートメンバー限定スレッドへの参加     |      |  |  |  |  |  |
|         | ⊘ いつでも価格変更可能             |      |  |  |  |  |  |
|         | ⊘ 「誰でも」「読者限定」記事のすべて      |      |  |  |  |  |  |
|         | カードを登録                   |      |  |  |  |  |  |
| 確認画面へ進む |                          |      |  |  |  |  |  |

8. クレジットカード情報を入力し、「登録する」ボタンを押す

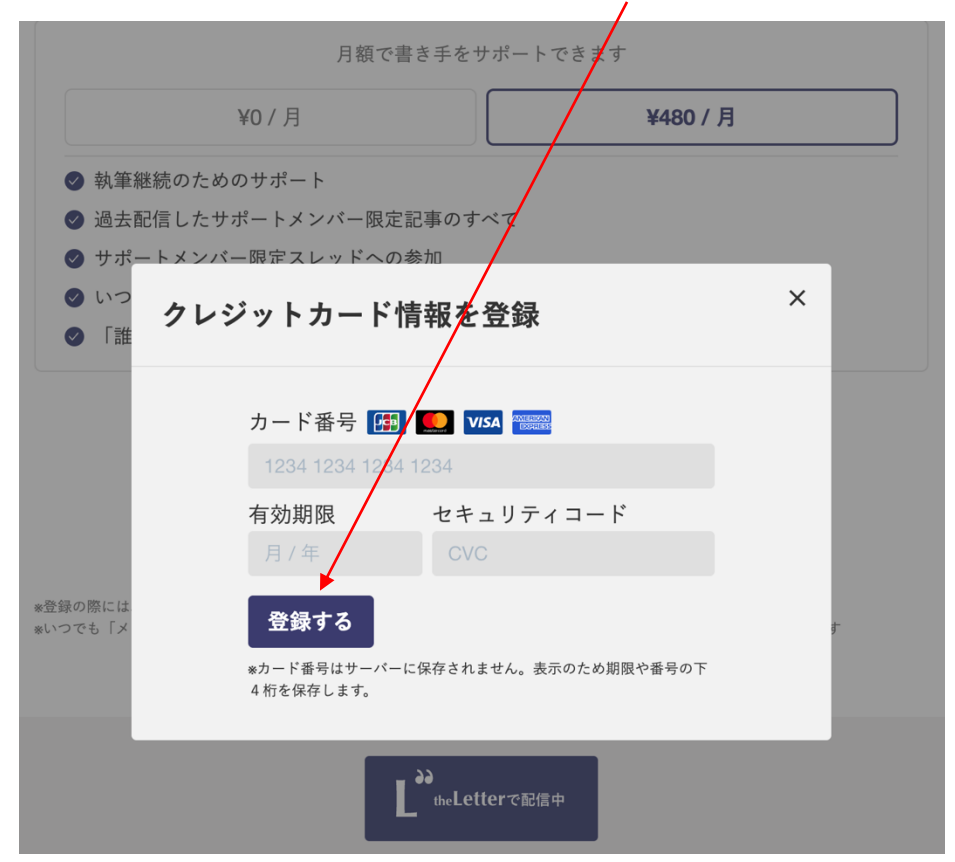

9. 以下の画面に戻るので「確認画面へ進む」ボタンを押す

| ᅷ なメ研の「なメール」           | メニュー                 |  |  |  |
|------------------------|----------------------|--|--|--|
| 『なメ研の「なメーハ<br>により運営    | 」』は読者のサポート<br>されています |  |  |  |
| 月額で書き手をサポートできます        |                      |  |  |  |
| ¥0 / 月                 | ¥480 / 月             |  |  |  |
| <ul> <li></li></ul>    | すべて                  |  |  |  |
| <del></del> 431<br>確認画 |                      |  |  |  |

10. 決済情報を確認して、「確定する」ボタンを押す

| なメ研の「なメール」 | メニュー                             |
|------------|----------------------------------|
|            |                                  |
| 5          | 央済 <mark>のご確認</mark>             |
|            | *まだ完了していません                      |
| 『なメ研の      | 「なメール」』サポートメンバー登録<br>1ヶ月につき ¥480 |
|            | 数量                               |
|            | 1ヶ月<br>毎の自動更新<br>あり              |
|            | 合計 ¥480(税込み)                     |
|            | 決済手段                             |
|            | **** ***** 4311                  |
| 決済手続       | き完了後、即ご利用いただけます                  |
|            | 確定する                             |
|            | <u>前の画面に戻る</u>                   |

11. 登録が完了し、元のページに戻る。ここから「サポートメンバー」限定記事が全文見ら れるようになっているはずです。お好きな記事をクリックしてお読みください

| 💙 なメ研の「なメール」                                                                                                    | メニュー                                                        |  |  |
|----------------------------------------------------------------------------------------------------|-------------------------------------------------------------|--|--|
| サポートプラン登録が完了しました。                                                                                                    |                                                             |  |  |
| なメ研の「なメール」 🏓                                                                                                    |                                                             |  |  |
| ー般社団法人なごやメディア研究会(なメ研)の活動をお伝えするニュースレターです。所<br>属するジャーナリストやカメラマン、編集者が手掛けた記事の紹介や、定期的な勉強会のお<br>知らせなどをお届けします。サポートメンバー登録で、なメ研ライターのコラムも配信いた<br>します。 |                                                             |  |  |
| 新着 スレッド このニュースレターについて<br>【なメール有料版】秦融の「メテ<br>策」~『嫌われた監督』を読み解<br>ジャーナリストで元中日新聞編集委員の表<br>た・とおる)が、フリーな視点から現在のメ<br>展望します。                        | <b>・イア探</b><br>そ <b>(④…</b><br>≅融(は<br>≅ ディアを<br>2023.02.25 |  |  |

※なメ研から登録のお礼のメールが届きます。

※以後は有料版、無料版リリースごとにメールマガジンとして自動的に送られます。

※ブラウザでお読みになりたいときは1~4の手順で「ログイン」してからご覧ください。

※有料購読をやめたい場合は「メニュー」の「設定」から「解除」ボタンを、 技術的な問い合わせは、「お問い合わせ」で theLetter 側に直接お尋ねください。

| 💙 なメ研の「なメール」 | メニュー                                                                                                    |
|--------------|----------------------------------------------------------------------------------------------------|
|              | office@nameken.jpn.org<br>サポートメンバーに参加中<br>次回更新予定日:2023-04-11<br><b>サポートメンバー設定</b><br>設定<br>ヘルプ<br>ログアウト<br>お問い合わせ |
|              |                                                                                                    |

どうぞよろしくお願いいたします!